公共施設予約システム

墨田区公共施設利用システム 利用者操作マニュアル

## 4. 予約内容の確認・変更・取消

4.1. 予約内容の確認

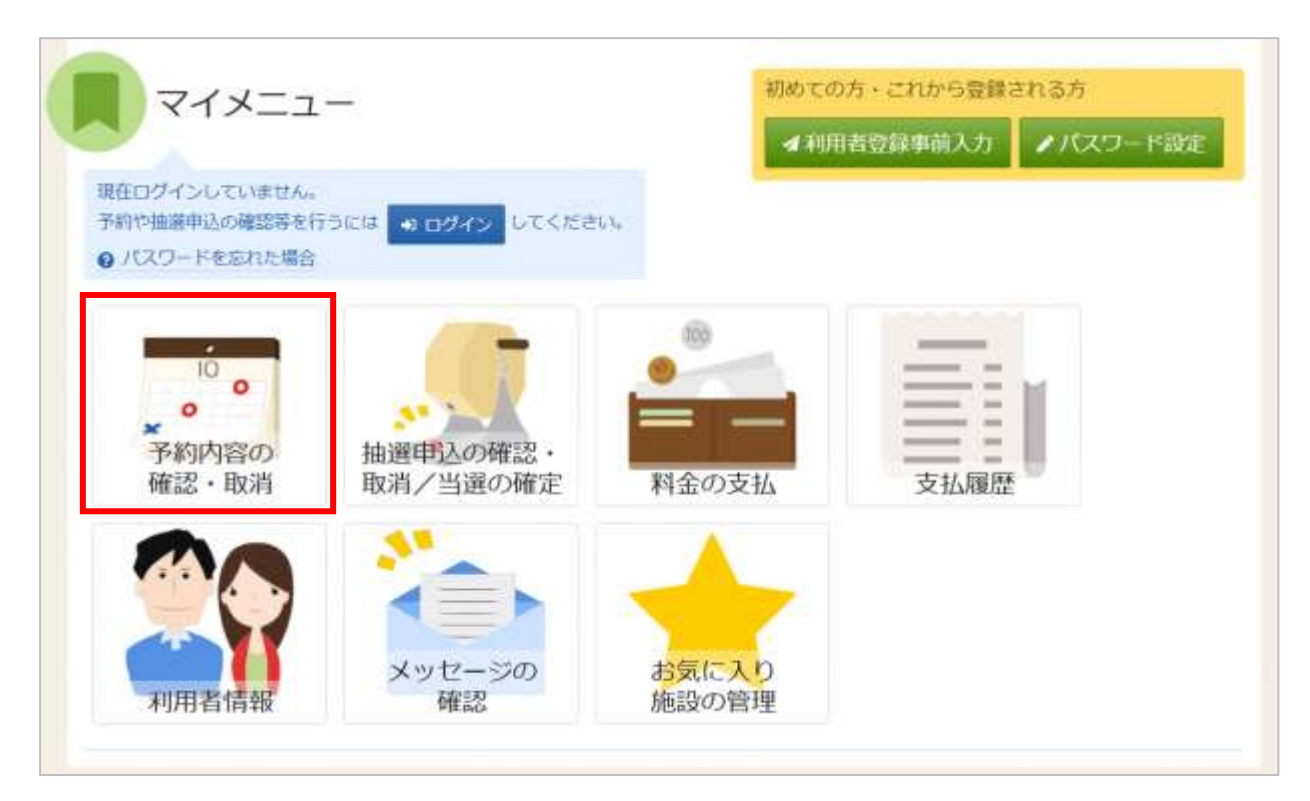

予約の確認を行う場合は、マイメニューの「予約内容の確認・取消」を押下してください。

| ログイン<br>利用者のとパスワードを入力して「ログイン」ボタンを8 | Pしてください。                 |
|------------------------------------|--------------------------|
| ▲ 利用者Ⅱ                             | 1111111                  |
| 🔨 パスワード                            |                          |
|                                    | パスワードを忘れた場合や、パスワード設定はこちら |
| 骨 Homeに戻る                          | < 前に戻る → ログイン            |

利用者 ID とパスワードを入力し「ログイン」ボタンを押下してください。 ※既にログインしている場合は表示されません。 公共施設予約システム

## 墨田区公共施設利用システム 利用者操作マニュアル

| Even The Control of The Control of Control of Control o            |                                                    |
|----------------------------------------------------------------------------------------------------|----------------------------------------------------|
| の取換を行う場合は「取扱」ボタンを選択し、「次へ進む」ボタンを押してください。(優飲選択で<br>森の変更) ボタンが表示されている予約は予約均存を変更することができます。                                                                                                    | (A#T.)                                             |
| 内容をコピーして新しい予約を行う場合は「時じ内容で予約」ボタンを押してください。                                                                                                    | B 一覧を印                                             |
| 青市村間 う 和助の表示明確に戻す                                                                                                    |                                                    |
| 025/03/04 日 ~ 2025/03/04 日 9 表示                                                                                                    |                                                    |
| 會結果は最大25件表示されます。表示期間が1日の場合、期間はありません。                                                                                                    |                                                    |
|                                                                                                    |                                                    |
|                                                                                                    | A 377805                                           |
| 11 887 みどりコミュニティセンター 会議家                                                                                                    | er discussion                                      |
|                                                                                                    | ✓ Passod in 10 MC Past 7-740                       |
| 2025/3/4 (火) 9:00 ~ 16:30 5,500 円 0 円                                                                                                    | × 取消                                               |
| 王拉溪方法 🍐 王弘期後 ————————————————————————————————————                                                                                                    |                                                    |
| - 2025/2/26 (水) 映画会 5 人                                                                                                    |                                                    |
| (1) (1) (1) (1) (1) (1) (1) (1) (1) (1)                                                                                                    |                                                    |
| 2024-009002670                                                                                                    |                                                    |
| A 114000                                                                                                    |                                                    |
| <ul> <li>- 飲食可能(ゴミは持得り)</li> <li>- 火気服草</li> <li>- 備品(背響装置、プロジェクター等)は相料です。</li> </ul>                                                                                                    | 6.                                                 |
| ・他の原便との共通傳給は、児童味での受付になりますので施設扱口まで<br>ご濃結ください。 ・無料、有料を目わず儀品を使用する場合は、事能に準備や設営が必要なため、必ず利用日利日までに施設窓口へご逸紛ください。事能連続がない場合は、当日利用時間からの準備や設営になり時間がかかります。あらかじめご了承ください。                                                                                                    |                                                    |
| ・他の回帰との共通機能は、児童時での発行になりますので施設扱口まで<br>ご連絡ください。 ・御料、有料を目わず備品を使用する場合は、準結に準備や設営が必要はため、必ず利用日前日までに施設窓口へご連絡ください。準備連結がない場合は、当日利用時間からの準備や設営になり時間がかかります。あらかじめご了承ください。                                                                                                    |                                                    |
| <ul> <li>・他の回帰との共通機能は、同自時での契付になりますので施設扱口まで<br/>ご連絡ください。</li> <li>・無料、有料を目りず構品を使用する場合は、事前に準備や設営が必要はため、必ず利用日前日までに施設室口へご連絡ください。事前連結がない場合は、当日利用時間からの準備や設営になり時間がかかります。あらかじめご了承ください。</li> <li>・●●●●●●●●●●●●●●●●●●●●●●●●●●●●●●●●●●●●</li></ul>                                                                                                    |                                                    |
| <ul> <li>・町の間便との共通機能は、児童時での発行になりますので推殺扱口まで<br/>ご連結ください。</li> <li>・離林、特料を目わず構造を使用する場合は、準能に準備や設営が必要なた<br/>め、必ず判明日前日までに施設充口へご進給ください、準能連続がない場合は、当日利用時間からの準備や設営になり時間がかかります。あらかじ<br/>めご了承ください。</li> <li>・● 熱売</li> <li>・● 熱売</li> <li>・● 熱売</li> <li>・● 熱売</li> <li>・● 熱売</li> <li>・● 都高装置</li> <li>● 300 ~ 16:30</li> <li>1 近</li> </ul>                                                                                                    |                                                    |
| <ul> <li>・他の間優との共通機能は、同意味での契付になりますので施設扱口まで<br/>ご連絡ください。</li> <li>・無料、有料を目わず備品を使用する場合は、事能に準備や設営が必要はた<br/>め、必ず利用日前日までに施設第四へご連絡ください。事能連続がない場合は、当日利用時間からの準備や設営になり時間がかかります。あらかじ<br/>めご了承ください。</li> <li>・● 時間常</li> <li>● 時間常</li> <li>● 利用数</li> <li>* 音響装置</li> <li>9:00 ~ 16:30 1 近</li> <li>¥ 備品使用料</li> <li>¥ 備品使用料</li> <li>¥ 備品使用料</li> <li>● 四</li> </ul>                                                                                                    |                                                    |
| <ul> <li>・ 他の回帰との共通機能は、同日時での契付になりますので施設扱口まで<br/>ご連絡ください。</li> <li>・ 物料、有料を目りず構品を使用する場合は、夢前に季値や設置が必要はた<br/>め、必ず利用日前日までに施設室口へご連結ください。<br/>参加連結がない場合は、当日利用時間からの準備や設営になり時間がかかります。あらかじ<br/>めご了承ください。</li> <li>・ 一 一 一 一 一 一 一 一 一 一 一 一 一 一 一 一 一 一 一</li></ul>                                                                                                    |                                                    |
| <ul> <li>・ 他の回帰との共通機能は、同日時での契付になりますので推殺扱口まで<br/>ご連絡ください。</li> <li>・ 御料、有料を目りず構品を使用する場合は、夢前に季値や設営が必要はた<br/>め、必ず利用日前日までに施設窓口へご連結ください。<br/>参加連結がない場合は、当日利用時間からの準備や設営になり時間がかかります。あらかじ<br/>めご了承ください。</li> <li>・ 福祉 ① 初用市<br/>音響装置 9:00 ~ 16:30 1 近<br/>単 保品使用料 単 保容周囲 支払済方法 ● 支払用用<br/>1,100 円 0 円 - 2025/2/26 (水)</li> <li>・ 日 市四</li> </ul>                                                                                                    | ⊕ 承認調発行                                            |
| * 他の回帰との共通機能は、用目時での契付になりますので推殺扱口まで<br>ご連絡ください。     * 御料、有料を目りず構品を使用する場合は、事前に準備や設営が必要はた<br>め、必ず利用日前日までに施設窓口へご連結ください、事前連結がない場<br>合は、当日利用時間からの準備や設営になり時間がかかります。あらかじ<br>めご了承ください。     #※      雪癬装置 9:00 ~ 16:30 1 近<br>¥                                                                                                    | 母 永認調発行<br>個収済の予約のため、取消できません。                      |
| * 他の回帰との共通機能は、用目時での発行になりますので推殺扱口まで<br>ご満路ください。     * 御料、 有料を目わず備品を使用する場合は、事前に準備や設営が必要はた<br>め、必ず利用日前日までに施設第ロへご連結ください、事前連結がない場<br>合は、当日利用時間からの準備や設営になり時間がかかります。あらかじ<br>めご了承ください。     * 「<br>#※ ① 州局常 ② 利用意     * 音響装置 9:00 ~ 16:30 1 近<br>¥ 借品使用料 ¥ 備収消値 支払済方法 ④ 支払利用<br>1,100 円 0 円 - 2025/2/26 (水)<br>臣 馬収<br>■判用 ③ 単類第 ¥ 類型使用料 ¥ 構成消顔                                                                                                    | 日 承認書発行<br>個取済の予約のため、取消できません。<br>日日に内容で予約          |
| * 他の回帰との共通機能は、用目時での発行になりますので推殺扱口まで<br>ご連絡ください。     * 御料、有料を目りず構品を使用する場合は、季節に季値や設置が必要はた<br>め、必ず利用日前日までに施設面口へご連結ください、季前連結がない場<br>合は、当日利用時間からの準備や設営になり時間がかかります。あらかじ<br>めご了楽ください。     * 御藤徳田 全 利用数     * 音響装置 9:00 ~ 16:30 1 近<br>* 御品使用制 単 備花消値 支払済方法 金 支払用間<br>1,100 円 0 円 - 2025/2/26 (水)<br>原理     重 原理     マスポーツブラザ梅若 会議室     □ 利用日 ① 耳葉用 単 服設使用料 単 細双浜植<br>2025/3/4 (火) 12:30 ~ 16:30 2,200 円 2,200 円                                                                                                    | 母 承認書発行<br>個収済の予約のため、取消できません。<br>の目に内容で予約          |
| <ul> <li>・他の間壁との共通機能は、用目時での発行になりますので発展扱口まで<br/>ご濃縮ください。</li> <li>・熟料、有料を目りず構品を使用する場合は、事前に準備や設営が必要はた<br/>め、必ず利用日前日までに施設窓口へご連結ください、事前連結がない場<br/>合は、当日利用時間からの準備や設営になり時間がかかります。あらかじ<br/>めご了承ください。</li> <li>・● 期間常</li> <li>● 期間常</li> <li>● 期間常</li> <li>● 新用整</li> <li>* 音響装置</li> <li>● 9.00 ~ 16:30 1 近</li> <li>単 場品使用料 単 構装調値 支払済方法 ● 支払期間<br/>1,100 円</li> <li>0 円 - 2025/2/26 (水)</li> <li>● 月和日</li> <li>● 印刷</li> <li>● 単原使用料 単 構成用標</li> <li>2025/3/4 (火) 12:30 ~ 16:30 2,200 円</li> <li>2,200 円</li> <li>2,200 円</li> </ul>                                                                                                    | 母 承認調発行<br>値取進の予約のため、取進できません。<br>© 同じ内容で予約<br>※ 取消 |
| <ul> <li>・他の間壁との共通機能は、用目時での発行になりますので推殺扱口まで<br/>ご濃縮ください。</li> <li>・御料、有料を目りず構品を使用する場合は、事前に準備や設営が必要はた<br/>め、必ず利用日前日までに施設室ロへご連結ください、事前連結がない場<br/>合は、当日利用時間からの準備や設営になり時間がかかります。あらかじ<br/>めご了承ください。</li> <li>         ・備用         ・ () 一般時期         ・ () 一般時期         ・ () 一般時間         ・ () 一般時間         ・ () 一般時期         ・ () 一般時間         ・ () 一般時間</li></ul> | ● 承認調発行<br>値収済の予約のため、取消できません。<br>回日に内容で予約<br>× 取消  |
| <ul> <li>・他の間壁との共通機能は、用目時での発行になりますので発展扱いまで<br/>ご満時ください。</li> <li>・御料、有料を目わず構造を使用する場合は、事前に準備や設営が必要はた<br/>め、必ず利用日前日までに施設第ロへご連結ください、事前連結がない場合は、当日利用時間からの準備や設営になり時間がかかります。あらかじ<br/>めご了美ください。</li> <li>・● 新聞席 ● 利用県</li> <li>・ 音響装置 9:00 ~ 16:30 1 近</li> <li>単 催品使用用 単 確認測測 支払済方法 ● 支払期間<br/>1,100 円 0円 - 2025/2/26 (水)</li> <li>・回 期間</li> <li>・● 利用日 ④ 用間</li> <li>・● 利用日 ④ 用間</li> <li>・● 利用日 ④ 用間</li> <li>・● 利用日 ● 日間</li> <li>・● 利用日 ● 日間</li> <li>・● 利用日 ● 日間</li> <li>・● 利用日 ● 日間</li> <li>・● 利用日 ● 日間</li> <li>・● 利用日 ● 日間</li> <li>・● 利用日 ● 日間</li> <li>・● 利用日 ● 日間</li> <li>・● 利用日 ● 日間</li> <li>・● 日間</li> <li>・● 日間</li> <li>・● 日間</li> <li>・● 日間</li> <li>・● 日間</li> <li>・● 日間</li> <li>● 日間</li> <li>● 日間</li> <li>● 日間</li> <li>● 日 ● 10 日</li> <li>● 日 ● 2025/2/26 (水)</li> </ul>                                                                                                    | 日 永認期発行<br>個収済の予約のため、限測できません。<br>日日に内容で予約<br>※ 取消  |

ご自身の予約が表示されます。

表示期間を指定して「表示」ボタンを押下すると、予約の絞り込みが行えます。 上図赤四角枠の矢印を押すと予約や備品の詳細が表示されます。 公共施設予約システム

## 墨田区公共施設利用システム 利用者操作マニュアル

## ※補足 利用承認書

| mant > Trank - Propage - Propage /                                                                                              |                            |
|----------------------------------------------------------------------------------------------------|----------------------------|
| 予約の確認・取消                                                                                                    |                            |
| 学校の規則を行う場合は「飲料」ボタンを選択し、「次へ通じ」ボタンを押してください。<br>「内部の変更」ボタンが表示されている学校は予約内容を変更することができます。<br>予約内容をコピーして新しい学校を行う場合は「同じ内容で予約」ボタンを発してくださ | - (10月1日)                  |
| C REAL D MARCHERT                                                                                                    |                            |
| 2023/04/09 日 ~ 年 /月/日 日 99 西市                                                                                                   |                            |
| 機業結果は最大25件表示されます。表示期間が1日の場合、制限はありません。                                                                                           |                            |
|                                                                                                    | th arcoan o finefana arana |
| E HDI                                                                                                    | ⊖ 承遣世界行                    |
| スポーツブラザ梅若会議室                                                                                                    | 0100407480288, MIRCHARD    |
| 2025/4/3 (木) 12:30 ~ 16:30 2,200 円 2,200 円                                                                                      | - (BSM)                    |
|                                                                                                    |                            |
| え 一帯上へ # Homeに戻る                                                                                                    | 《前に双る》次へ進む                 |

「承認書発行」ボタンを押下すると、承認書の発行が行えます。 施設の利用時にご提示ください。

| -                             |                                                |         |       |       |
|-------------------------------|------------------------------------------------|---------|-------|-------|
| 1-53 (80)                     |                                                |         |       |       |
| 244.9                         | FEILILI                                        |         |       |       |
| REAMPO                        | 「税」へ、予知時と対す単語します。                              |         |       |       |
| 10.05.0<br>10.05.0<br>10.05.0 | スポージフ<br>スポージフラ <b>ギ株</b> 街<br>2004-01-0001123 | +**nnx  | -     |       |
| 8,811512                      | NAME OF TAXABLE PARTY AND DESCRIPTION OF       | MARCEN. | 補充計劃. | 11.10 |
| 47.4.32.41<br>(2:39-16:30     | 20月前<br>注入:会議・行在11日                            | 1.390   |       | 2.30  |
|                               | 209-109                                        |         |       |       |
| -                             |                                                | -       |       |       |
|                               |                                                |         |       | _     |
|                               |                                                |         |       |       |
|                               |                                                |         |       |       |
|                               |                                                |         |       |       |
| -                             |                                                |         |       | -     |
|                               |                                                | _       |       | _     |
|                               |                                                |         |       |       |
|                               |                                                |         |       |       |
| -                             |                                                |         |       |       |
|                               | 0.07                                           | 1.39    |       | 2.70  |
|                               | 20020                                          |         |       |       |

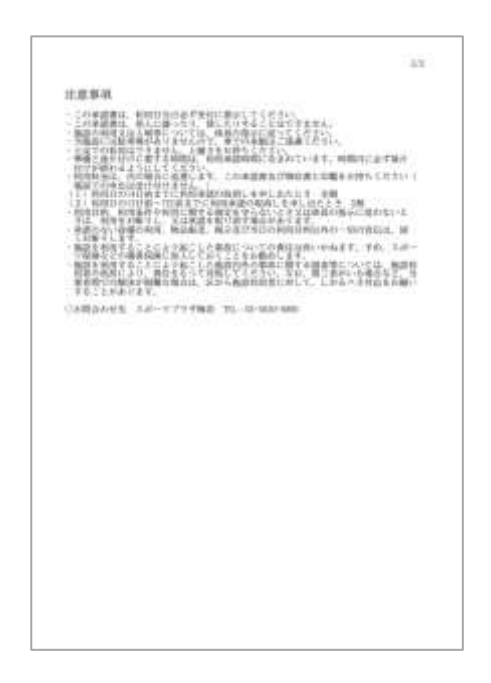